## PANDUAN AKSES KOLEKSI TUGAS AKHIR NOT PUBLISH (FORM B)

 Sivitas akademika Ubaya login website perpustakaan Ubaya https://digilib.ubaya.ac.id/index.php Gunakan email gooaya dan password my.ubaya.ac.id Contoh: Email Gooaya/sNRP = s123456789 Password = \*\*\*\*\*\*\*\*

| 10 N                                       |                                                                        | Masuk                                          |
|--------------------------------------------|------------------------------------------------------------------------|------------------------------------------------|
|                                            | Login ×                                                                | DERS v DAFTAR PUSTAKA v E-JOURNALS INFORMASI v |
| BukulE-Books Tugas Akhir Aur               | Email / NRP<br>Masukkan Email / NRP<br>Password<br>Masukkan Kota Sandi |                                                |
| Search all Buku/E-Books (Judul atau Pergar | Login                                                                  |                                                |
| Pencarian Lanjutan                         |                                                                        |                                                |
|                                            |                                                                        |                                                |
| Alamat : Tel                               | epon & Fax : Media S                                                   | iosial : Email :                               |

2. Mahasiswa memilih fitur Daftar Pustaka - Tugas Akhir

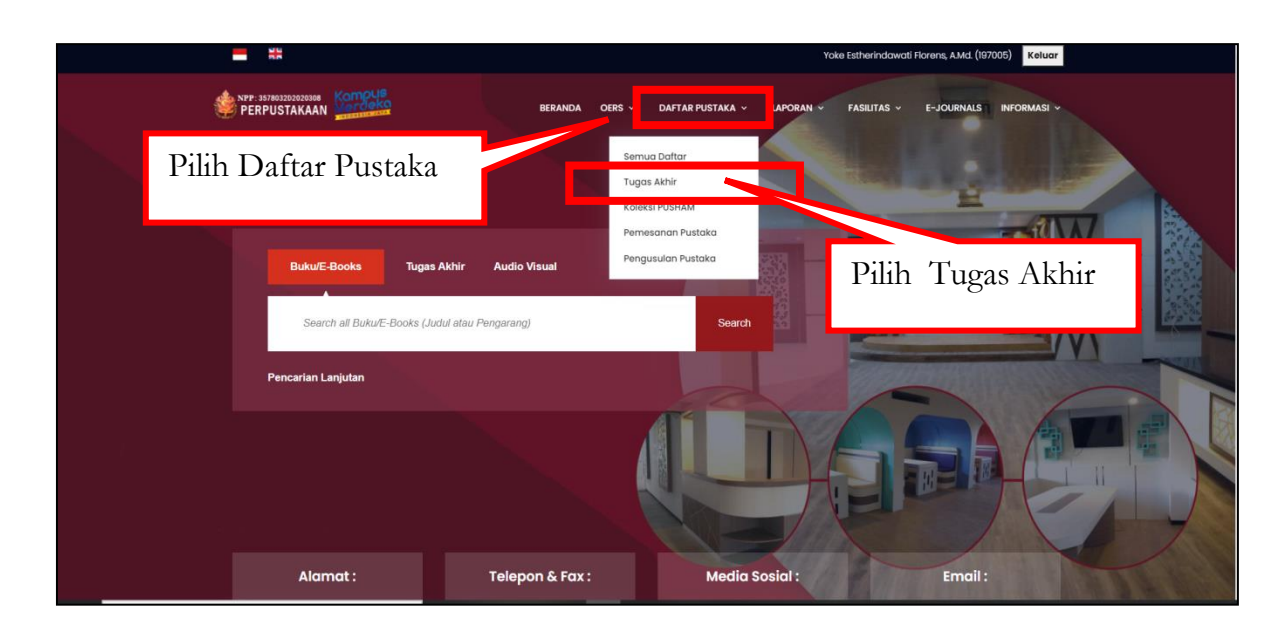

3. Mahasiswa memilih dan melengkapi parameter sesuai kebutuhan, klik CAPTCHA kemudian klik Search

| <b>1</b> 2                   |                           | Yoke Estherindawati Florens, A.Md. (197005) Keluar  |
|------------------------------|---------------------------|-----------------------------------------------------|
|                              | BERANDA OERS ~ DAFTAR PUS | taka v laporan v fasilitas v e-journals informasi v |
|                              | Pencarian Tugo            | as Akhir lengkapi parameter                         |
|                              |                           |                                                     |
| Filter :                     |                           | Jenis :                                             |
| Judul Pustaka                | Pengarang                 | - Semua - 🗸 🗸                                       |
| Kata Kunci                   | Topik                     | Program Studi :                                     |
| Tobup Torbit -               |                           | - Semua - 🗸 🗸                                       |
| Tehus Mulai                  | Tabua Abbia               | Baris Perhalaman :                                  |
| Tanun Mulai                  | I dhùn Akhir              | 20                                                  |
| I'm not a robotReas - Search | klik                      | CAPTCHA Reset                                       |

4. Contoh Tugas Akhir Not Publish

| <b>1</b>                     |                                                                            | Yoke Estherindowati Florens, AMd. (197005) Keluar    |  |
|------------------------------|----------------------------------------------------------------------------|------------------------------------------------------|--|
| PERPUSTAKAAN                 | BERANDA OERS - DAFTAR PU                                                   | STAKA – LAPORAN – FASILITAS – E-JOURNALS INFORMASI – |  |
|                              |                                                                            | as Akhir                                             |  |
|                              |                                                                            |                                                      |  |
| Filter :                     |                                                                            | Jenis :                                              |  |
| Akuntabilitas dan Transparan | Pengarang                                                                  | Skripsi 🗸                                            |  |
| Kata Kunci                   | Topik                                                                      | Program Studi :                                      |  |
| Tabun Tashiti                |                                                                            | - Semua - 🗸 🗸 🗸                                      |  |
| Tahun Mulai                  | Tahun Akhir                                                                | Baris Perhalaman :                                   |  |
|                              |                                                                            | 20                                                   |  |
| I'm not a robot              | <b>C</b>                                                                   |                                                      |  |
| rec Pro                      | DAPTCHA<br>est ' Terre                                                     |                                                      |  |
| Search                       |                                                                            | Reset                                                |  |
|                              |                                                                            |                                                      |  |
|                              | AII A B C D E F G H I J K L M N O P C                                      | Q R S T U V W X Y Z                                  |  |
| No. Cover                    |                                                                            | Judul                                                |  |
| L                            | Skripsi<br>Akuntabilitas dan Transparansi Pengelolaan Ak                   | okasi Dana Desa (ADD) dengan Peneranan Good          |  |
| A                            | Governance pada Desa Kalipecabean Kabupaté<br>Della Putri Saksono,<br>2021 | n Sidoarjo                                           |  |
|                              |                                                                            |                                                      |  |
|                              |                                                                            |                                                      |  |

5. Contoh Tugas Akhir Fulltext Online Not Published

| = #                                                                               |                                                                              | Masuk                                   |
|-----------------------------------------------------------------------------------|------------------------------------------------------------------------------|-----------------------------------------|
|                                                                                   | BERANDA CEBS -                                                               | DAFTAR PUSTAKA 🗸 E-JOURNALS INFORMASI 🗸 |
|                                                                                   | Detail Pustaka<br>Beranda → Detai Pustaka                                    |                                         |
|                                                                                   | Detail Pustaka                                                               |                                         |
| Akuntabilitas dan Transpo<br>dengan Penerapan Good                                | ansi Pengelolaan Alokasi Dana Desa (ADD)<br>lovemance pada Desa Kalipecabean |                                         |
| No. Panggil :<br>Edisi :<br>Pengarang : Della Putri                               | alsono 🙀                                                                     |                                         |
| Penerbit : Surabaya,<br>Dimensi : xii, 122, 30<br>ISBN :<br>Topik :<br>Sinopsis : | m                                                                            |                                         |
| Kata Kunel :<br>Link :<br>Jenis Pustaka : Skripsi                                 |                                                                              |                                         |
|                                                                                   | Eksemplar                                                                    |                                         |
| Rea Comp 175-17-400                                                               | Kode                                                                         | e Not Published                         |
| 2                                                                                 | AK_4911_Pendahuluanpat                                                       |                                         |
| 2                                                                                 | AK_400_Abstrokpdf                                                            |                                         |
| 2                                                                                 | AK_498_Babipdt                                                               |                                         |
| 2                                                                                 | AK_49II_Babit.pdf                                                            |                                         |
| 2                                                                                 | AK_491_Babilpdf                                                              |                                         |
| 2                                                                                 | nh <u>ennen suhart Ahr</u>                                                   |                                         |
| 2                                                                                 | AK_49II_BabVipdf                                                             |                                         |
|                                                                                   | AK_498_DattarPustaka.pdt                                                     |                                         |
| 74                                                                                |                                                                              |                                         |

6. Seluruh koleksi Tugas Akhir hanya tersedia fasilitas baca online (tidak dapat didownload)

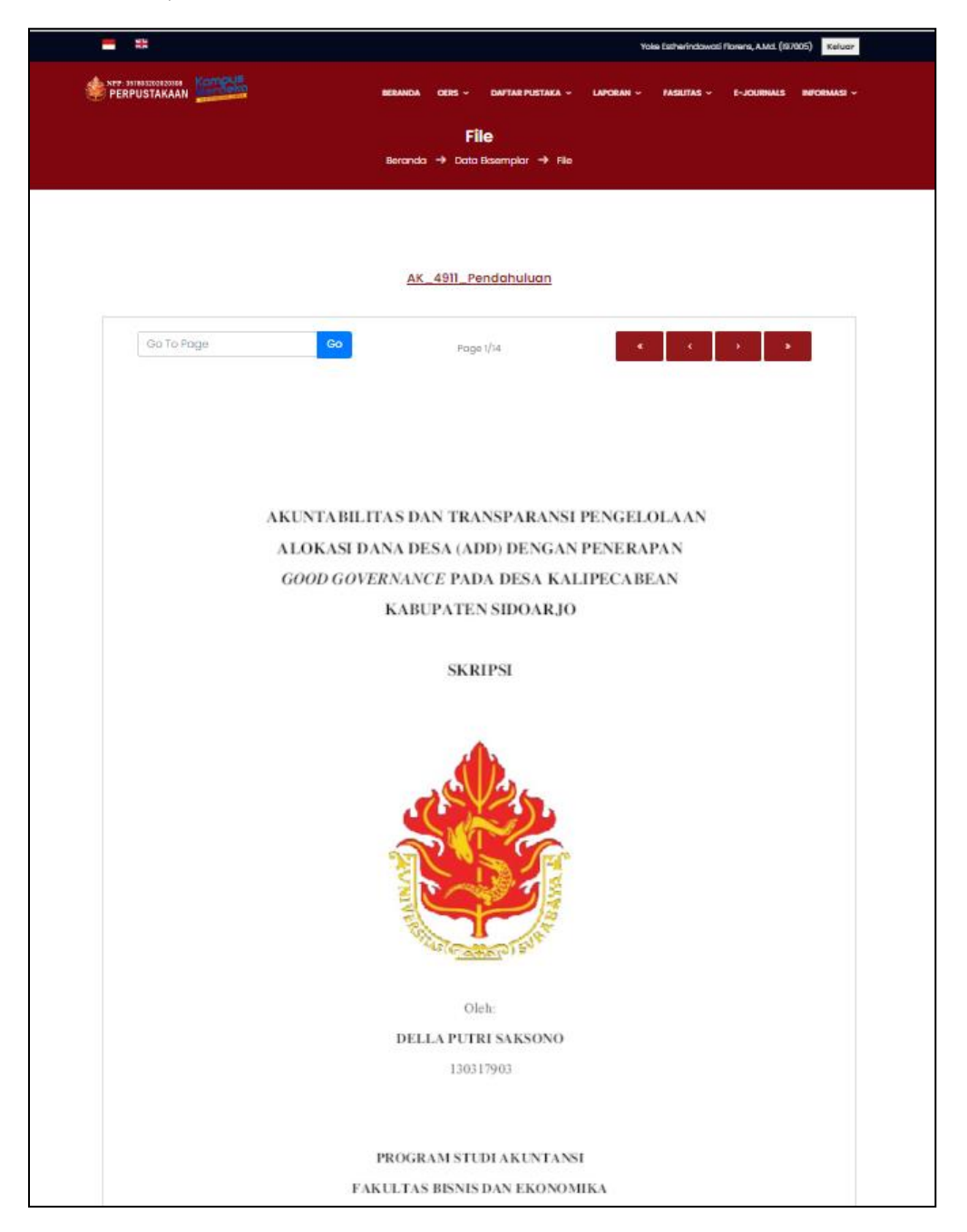